## How to Add Pricing Level

- 1. From Common Info module > click on **Company Locations menu**.
- 2. The Search screen for Company Locations will be shown. Select a company location you will want to add pricing levels to and click View toolbar
- button.
- 3. Go to Pricing tab.
- 4. In the Name field enter the Pricing Level name.
- 5. The Level field will be automatically filled in with a number as you add pricing level name. This number is incremented by 1 as pricing name is added.
- 6. Save the record. You can click the **Save toolbar button** to save it. In case you miss to click this button and you click the **Close toolbar button** or the **x button** at the top right corner of the screen, i21 will prompt you if you would like to save it before closing the screen.

| Company Location - 0001 - Fort Wayne                                                                        | ^ 🗆 ×          |
|----------------------------------------------------------------------------------------------------|----------------|
| New Save Search Delete Undo Close                                                                           |                |
| Detail Setup GL Accounts Sales Grain Point of Sale Pricing Cash Deposit Sub Location Purchase Manufacturing | Audit Log (10) |
| Price Descriptions                                                                                          |                |
| X Remove △ Up マ Down 🔛 Layout Q Filter Records (F3)                                                         |                |
| Name                                                                                                    | Level 🔺        |
| Retail                                                                                                    | 1              |
| Wholesale                                                                                                   | 2              |
| Reseller                                                                                                    | 3              |
|                                                                                                    |                |
|                                                                                                    |                |